# Scan på begge sider

1. Indsæt dokumenterne du vil scanne:

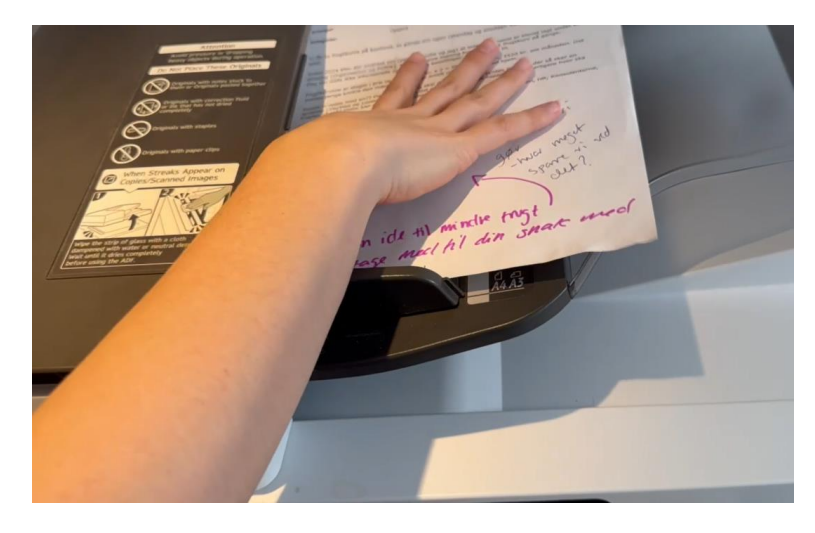

# 2. Tryk på start:

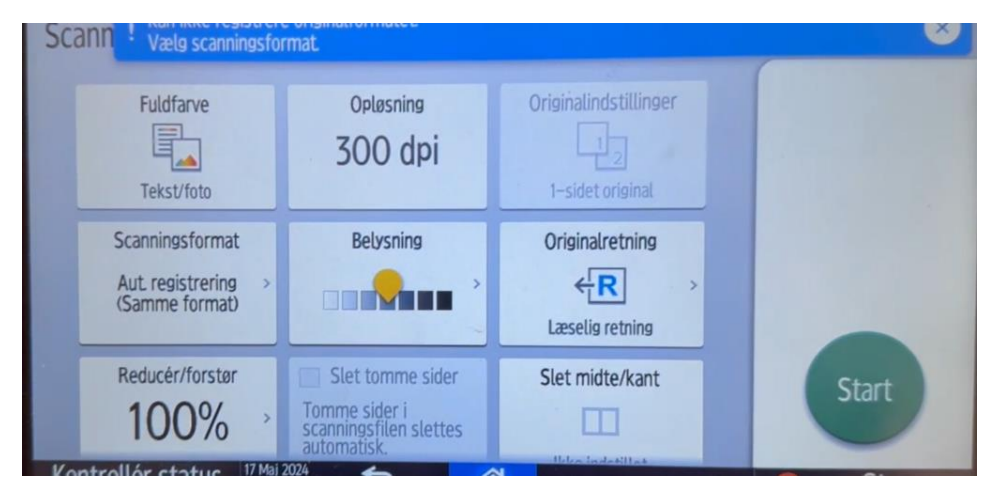

# 3. Vælg hvem du vil sende til og tryk derefter på "Skift":

| Scan-to-Me       |                         |           | U                                                        |
|------------------|-------------------------|-----------|----------------------------------------------------------|
| Cc .             |                         |           |                                                          |
| *Emne            | FollowYou: Scan-to-Me   | $\otimes$ | Scan                                                     |
| Кгор             |                         |           |                                                          |
| *Filnavn         | pmj_17-05-2024_14-09-31 | $\otimes$ |                                                          |
| *Leveringsformat | MFP's output            | $\otimes$ | Indstillinger                                            |
|                  |                         |           | Farvetilstand<br>Fuldfarve: Tekst/Fi<br>Oplasning<br>300 |
|                  |                         |           | Skift                                                    |

### 4. Vælg originalindstillinger:

| Fuldfarve                                                | Opløsning<br>300 dpi | Originalindstillinger |
|----------------------------------------------------------|----------------------|-----------------------|
| Scanningsformat<br>Aut. registrering ><br>(Samme format) | Belysning            | Originalretning       |

#### 5. Vælg 2-Sidet åbn mod H/V:

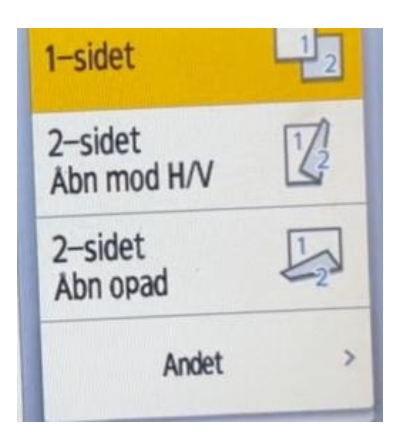

6. Tryk på OK

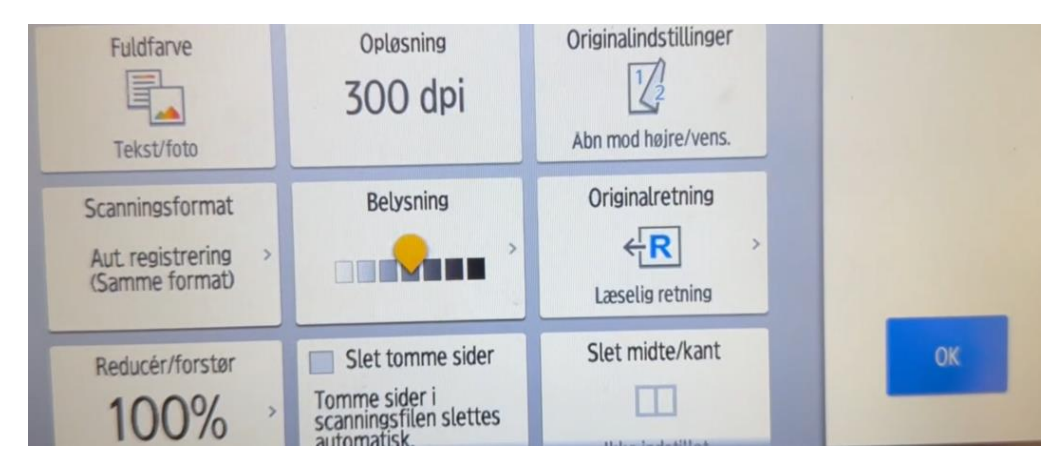

7. Tryk på Scan:

| Cc .             |                         |           | Scan                                                       |
|------------------|-------------------------|-----------|------------------------------------------------------------|
| *Emne            | FollowYou: Scan-to-Me   |           | Juli                                                       |
| Кгор             |                         |           |                                                            |
| *Filnavn         | pmj_17-05-2024_14-09-31 | $\otimes$ |                                                            |
| *Leveringsformat | MFP's output            | $\otimes$ | Indstillinger                                              |
|                  |                         |           | Farvetilstand<br>Fuldfarve: Tekst/Foto<br>Oplesning<br>300 |
|                  |                         |           | Skift                                                      |

Så vil du modtage en mail, med dit scannede dokument.